## Availity® Provider Data Management (PDM) quick reference guide

| Ē |   |
|---|---|
|   | - |

The Availity PDM quick reference guide will show you how to make updates for the following:

- (>) Email addresses Key staff and office contacts
- Service location addresses
- Appointment phone numbers
- Telehealth status
- NPI number
- Race and ethnicity

The updates you make in PDM are just for Aetna® directories and our communication purposes with you.

These updates do not update your drop-down fields within transaction functionality. You must update your organization information within Express Entry to update your drop-down fields. Learn more here.

### How to add email addresses for key staff

1. From the Availity home screen, select "My Providers" from the top navigation and then select Provider Data Management from the drop down.

| 🗞 Availity 🛛 🗲 essentials 🏾 A Home 🔹 🔺 Not | tifications                            |     |
|--------------------------------------------|----------------------------------------|-----|
| Patient Registration < Claims & Payments < | My Providers ~ Reporting ~ Payer Space | s v |
|                                            |                                        |     |
| N Notification Center                      | PDM Provider Data Management           |     |
| You h                                      | C EE Express Entry                     |     |
| My Top Applications                        | C Enrollments Center                   |     |

Availity® is a registered trademark of Availity, LLC.

Aetna is the brand name used for products and services provided by one or more of the Aetna group of subsidiary companies, including Aetna Life Insurance Company and its affiliates (Aetna).

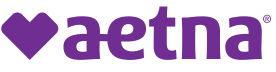

2. From the PDM home page, scroll down and select the business you want to update from the list of business profiles. (*Note: You may have to attest to profile data information before getting to this screen*).

3. Select "Manage Business" and then select "Key Staff" from the left menu.

| PDM Dashboard<br>(Return to your list of businesses) | Manage Business @<br>(Business & Location information)<br>1 Request |
|------------------------------------------------------|---------------------------------------------------------------------|
| General Information                                  |                                                                     |
| Service Locations                                    |                                                                     |
| Mailing Addresses                                    |                                                                     |
| Payment Addresses                                    |                                                                     |
| Certifications                                       |                                                                     |
| Licenses                                             |                                                                     |
| Identifiers                                          |                                                                     |
| Specialties                                          |                                                                     |
| Hospital Affiliations                                |                                                                     |
| Key Staff                                            |                                                                     |

4. Under key staff Information, select "Add a new staff member."

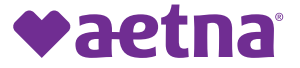

5. Enter key staff email address and additional contact details, then select save.

| First Name                | Last Name |
|---------------------------|-----------|
| John                      | Roberts   |
| Position in this Business |           |
| Administrator             | •         |
| SSN (optional)            |           |
| ### ## #####              |           |
| Phone Number              |           |
| • 843-111-2222            |           |
| Email Address             |           |
| jroberts@hospital.com     |           |

6. You'll need to repeat these steps if you have multiple businesses listed under business profiles.

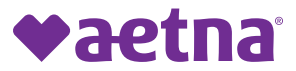

# How to add email address and appointment phone number by service locations

1. From the Availity home screen, select "My Providers" from the top navigation and then select Provider Data Management from the drop down.

| 🗞 Availity 🛛 🧲 essentials 🏾 Home 🔹 Not     | tifications 📿  | 2 My Favorites  ∽        |        |
|--------------------------------------------|----------------|--------------------------|--------|
| Patient Registration < Claims & Payments < | My Providers ~ | Reporting - Payer Sp     | aces ~ |
|                                            |                |                          |        |
| N Notification Center                      | C PDM F        | Provider Data Management |        |
| You h                                      | S EE E         | Express Entry            |        |
|                                            |                |                          |        |
| My Top Applications                        | C EC E         | Enrollments Center       |        |

2. From the PDM home page, scroll down and select the business you want to update from the list of business profiles. (*Note: You may have to attest to profile data information before getting to this screen*).

3. Select "Manage Business" and then select "Service Locations" from the left menu.

| PDM Dashboard<br>(Return to your list of businesses) | Manage Business @<br>(Business & Location information)<br>1 Request |
|------------------------------------------------------|---------------------------------------------------------------------|
| General Information                                  |                                                                     |
| Service Locations                                    |                                                                     |

4. Select "Manage Service Location" for the location you want to review and update.

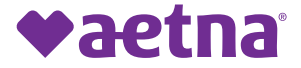

5. Under the "Service Location Information" section, review and update the service location address and appointment phone number for the provider directories.

| Service Locations     | Service Location Informati                                       | on                    |  |
|-----------------------|------------------------------------------------------------------|-----------------------|--|
| Mailing Addresses     | Modify Service Location Addr                                     | ess                   |  |
| Payment Addresses     | Service Location Is a Mobile<br>Service Location Name (optional) | Location              |  |
| Certifications        | NEWTON WELLESLEY HOSPITA                                         | L                     |  |
| Licenses              | Street Address 1<br>2014 Washington St                           |                       |  |
| Identifiers           | Street Address 2 (optional)                                      |                       |  |
| Specialties           | City                                                             | State ZIP Code        |  |
| Hospital Affiliations | Newton                                                           | Massachusetts • 02462 |  |
| Key Staff             | Appointment Phone     (617) 243-6000                             | Example: 555-555-5555 |  |

6. Next, scroll down the page to the "Office Contact" section and add an email address. You can add multiple email addresses, if needed.

| First Name (optional) | Last Name (optional)                     |
|-----------------------|------------------------------------------|
| Phone (optional)      | Fax (optional)                           |
| • 222-222-1111        | ▼ 222-111-3333                           |
|                       | Consent to Publish Email in<br>Directory |
|                       |                                          |

7. Once you review and update the service location address, appointment phone number and office contract details, select save. You can repeat these steps if you manage multiple service locations.

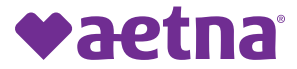

#### How to update telehealth services

1. From the Availity home screen, select "My Providers" from the top navigation and then select Provider Data Management from the drop down.

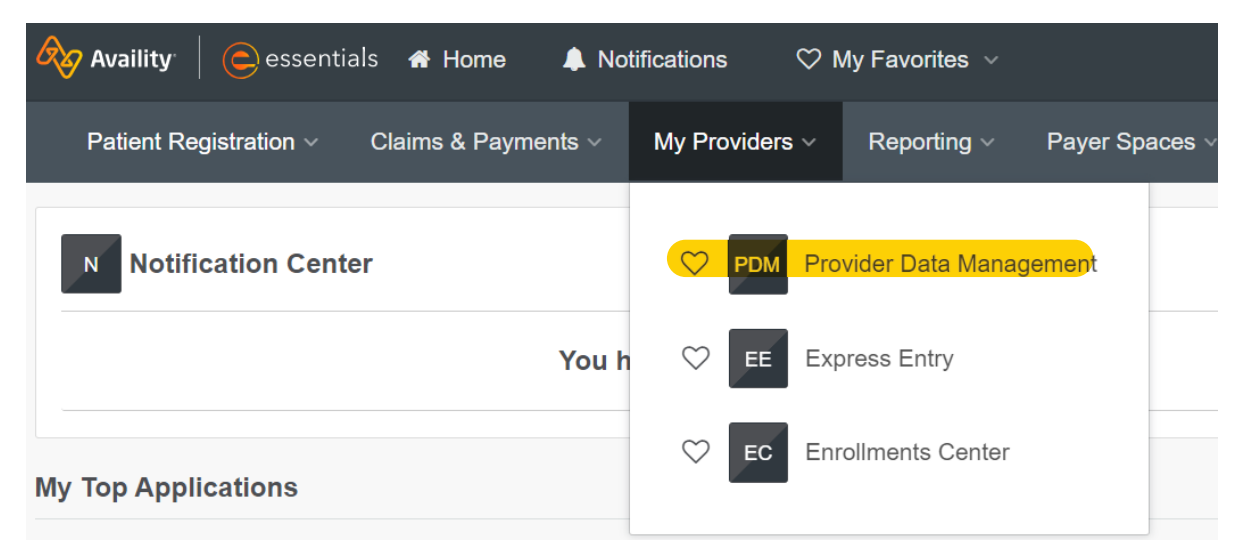

- 2. From the PDM home page, scrolldown and select the business from the list of business profiles
- 3. Next, select "Manage Type 1 Providers."

| *                                                       |                                                          | NEW!                                                               | 8                                                                         |
|---------------------------------------------------------|----------------------------------------------------------|--------------------------------------------------------------------|---------------------------------------------------------------------------|
| PDM Dashboard<br>(Return to your list of<br>businesses) | Manage Business (3)<br>(Business & Location information) | Manage Type 2 Providers<br>(Non-Individuals, Groups or Facilities) | Manage Type 1 Providers<br>(Practitioners or Individuals)<br>10+ Requests |

- 4. Select the provider that you would like to update telehealth status for.
- 5. Once you choose the provider, select "Manage this Service Location."

| Display All Providers With Errors                            | General Information                                             |
|--------------------------------------------------------------|-----------------------------------------------------------------|
| David<br>NPI: 11111111111<br>Delete Provider                 | David Jr. • Male • DOB 02/02/0202<br>Manage General Information |
| Dr. JAMES<br>NPI: 0303030303                                 | Service Locations                                               |
| ANESTHESIOLOGY                                               | PRIMARY VINE HOSPITAL                                           |
| Delete Provider                                              | ONE HOSPITAL ROAD, Massachusetts, 00000 🛇                       |
| Dr. BARNES                                                   | Accepting New Patients in All Networks 醬                        |
| NPI: 0303030303                                              | View Providers Availability                                     |
| INTERNAL MEDICINE - HEMATOLOGY & ONCOLOGY<br>Delete Provider | Manage this Service Location Add a new Service Location         |

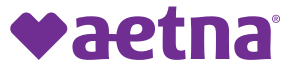

6. Scroll until you see "Telehealth Services at this Location." Select "Yes" if the provider offers telehealth services at this location and add telehealth details like virtual care only, telehealth methods and services.

| Telehealth Services at this Location |            |                                                            |  |
|--------------------------------------|------------|------------------------------------------------------------|--|
| • Yes 🔿 No                           |            | This provider offers Telehealth services at this location. |  |
| Effective Date 📀                     |            |                                                            |  |
| 02/15/2023                           | Ê          |                                                            |  |
| Telehealth Methods                   |            |                                                            |  |
| * Remote Patient Monitorin           | y Video Co | onference                                                  |  |
|                                      |            |                                                            |  |
| Telehealth Services                  |            |                                                            |  |

7. Once complete, select save. Repeat these steps for other providers to update their telehealth statuses.

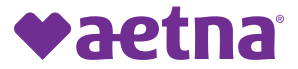

### How to update NPI

1. From the Availity home screen, select "My Providers" from the top navigation and then select "Provider Data Management" from the drop down.

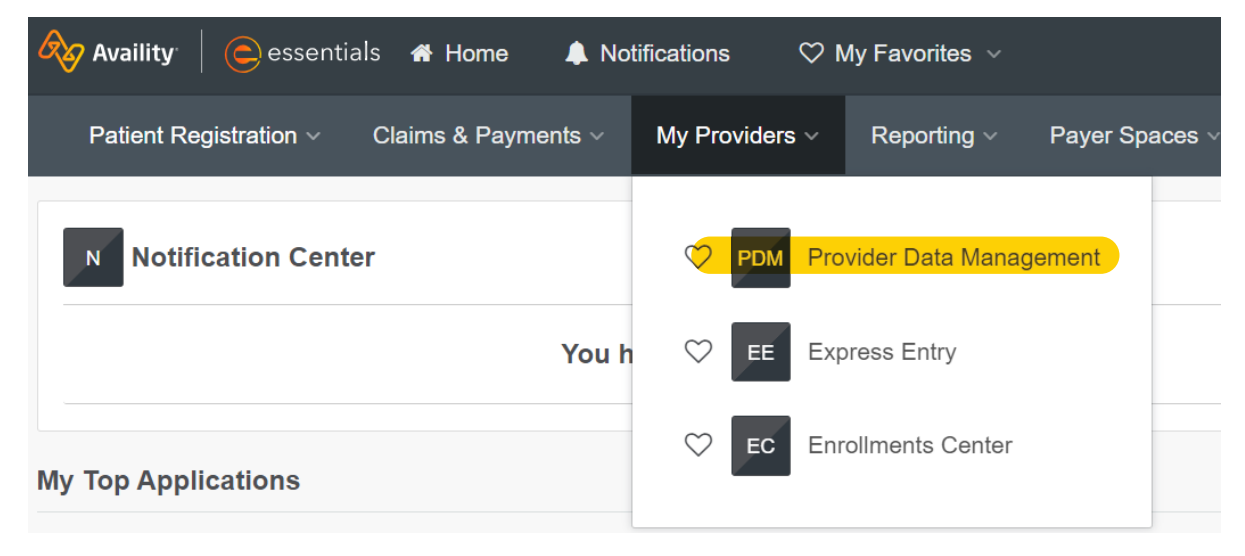

- 2. From the PDM home page, scroll down and select the business from the list of business profiles.
- 3. Next, select "Manage Type 1 Providers."

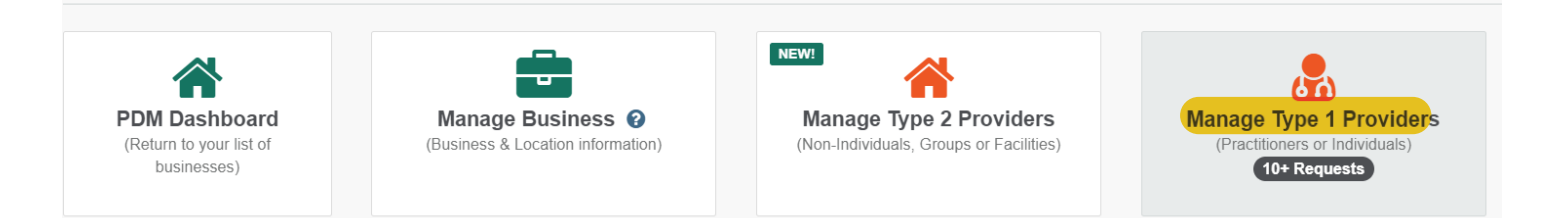

- 4. Select the provider that you would like to update the NPI for.
- 5. Next, scrolldown until you see "Identifiers" and select "Manage this Identifier."

#### Identifiers

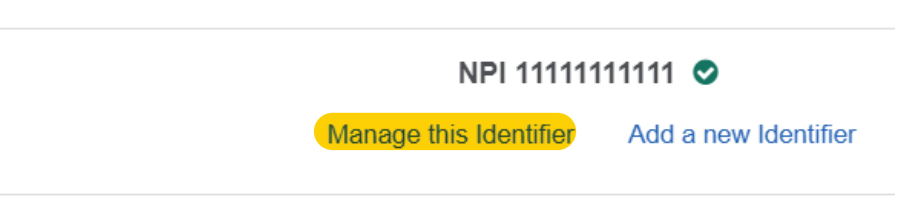

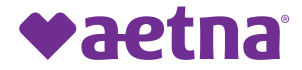

6. Enter the updated NPI for the provider and select save. Repeat these steps for additional providers.

David Jr. New Identifier

NPI

12121212

Effective Date (optional)

02/10/2023

Expiration Date (optional)

mm/dd/yyyy

Cancel

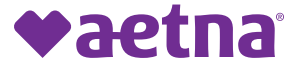

#### How to update race and ethnicity

1. From the Availity home screen, select "My Providers" from the top navigation and then select "Provider Data Management" from the drop down.

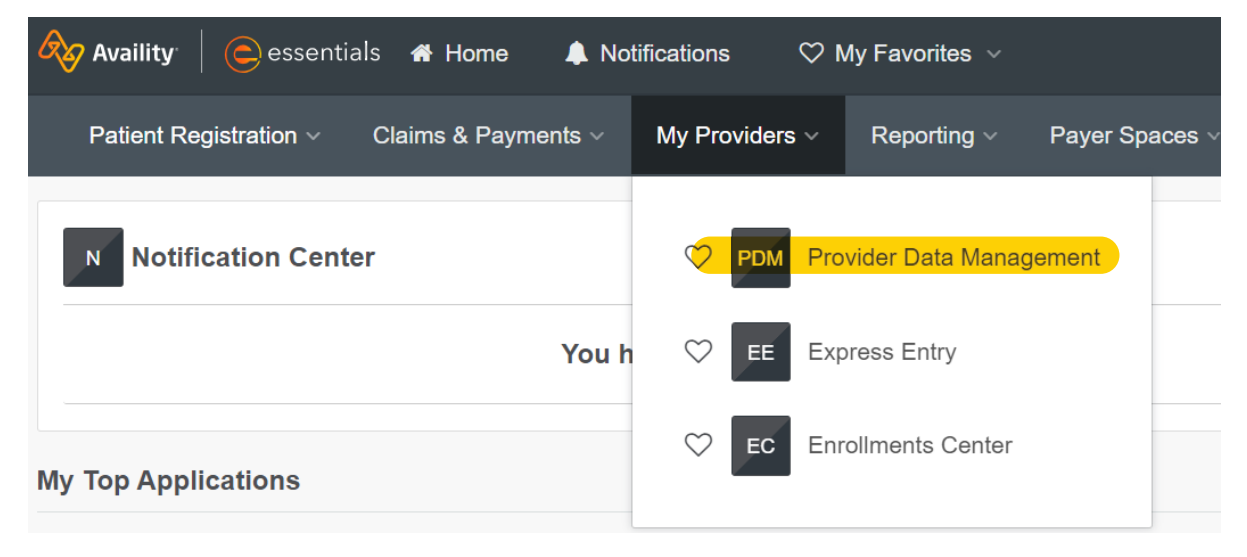

- 2. From the PDM home page, scroll down and select the business from the list of business profiles.
- 3. Next, select "Manage Type 1 Providers."

|                                                         | -                                                        | NEW!                                                               |                                                                          |
|---------------------------------------------------------|----------------------------------------------------------|--------------------------------------------------------------------|--------------------------------------------------------------------------|
| PDM Dashboard<br>(Return to your list of<br>businesses) | Manage Business (3)<br>(Business & Location information) | Manage Type 2 Providers<br>(Non-Individuals, Groups or Facilities) | Manage Type 1 Provider<br>(Practitioners or Individuals)<br>10+ Requests |

- 4. Select the provider that you would like to update the race and ethnicity for.
- 5. Once you choose the provider, select "Manage General Information."

| Display All Providers With Errors            | General Information                                                     |
|----------------------------------------------|-------------------------------------------------------------------------|
| David<br>NPI: 11111111111<br>Delete Provider | David Jr. • Male • DOB 02/02/0202 📀<br>Manage General Information       |
| Dr. JAMES<br>NPI: 0303030303                 | Service Locations                                                       |
| ANESTHESIOLOGY<br>Delete Provider            | PRIMARY VINE HOSPITAL<br>ONE HOSPITAL ROAD, Massachusetts, 00000 오      |
| Dr. BARNES<br>NPI: 0303030303                | Accepting New Patients in All Networks 🔮<br>View Providers Availability |
| Delete Provider                              | Manage this Service Location Add a new Service Location                 |

6. Under the "Manage General Information" section you will find the "Ethinicity" and "Race" fields with newly expanded options. You can also select multiple races.

| Ethnicity (optional)   | Race (optional)                                     |
|------------------------|-----------------------------------------------------|
| NOT HISPANIC OR LATINO | × ASIAN × NATIVE HAWAIIAN OR OTHER PACIFIC ISLANDER |
| HISPANIC OR LATINO     | ARAB, MIDDLE EASTERN OR NORTH AFRICAN               |
| NOT HISPANIC OR LATINO | BLACK OR AFRICAN AMERICAN                           |
| PREFER NOT TO ANSWER   | NATIVE AMERICAN, ALASKAN NATIVE OR INDIGENOUS       |
|                        | SOME OTHER RACE                                     |
|                        | WHITE OR EUROPEAN AMERICAN                          |

7. Once complete, select save. Repeat these steps for other providers to update their race and ethnicity.

©2023 Aetna Inc.